# İNÖNÜ ÜNİVERİTESİ

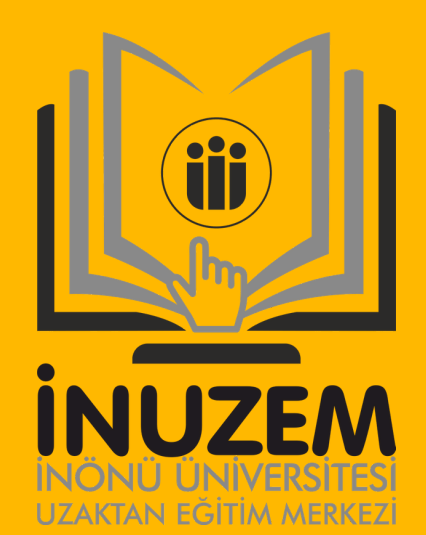

### 2020-2021

ÇEVRİMİÇİ SINAVA GİRİŞ ÖĞRENCİ KILAVUZU

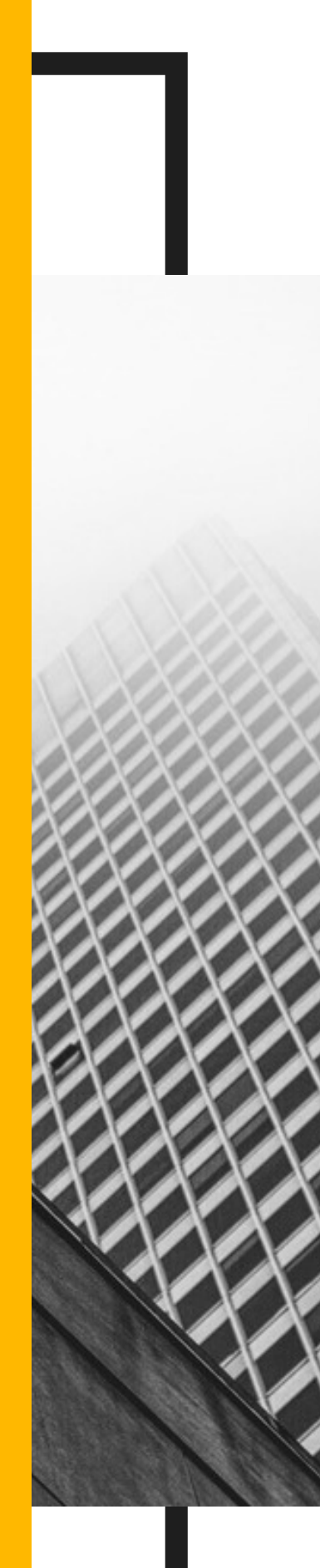

## **SINAV KILAVUZU**

#### SINAV UYGULAMA YÖNTEMİ

Dersin sorumlu akademisyeninin belirttiği tarihler arasında internet üzerinden online olarak yapılacaktır.

Öğrenciler sınavlara "SINAVA GİRİŞ İÇİN TIKLAYIN" butonunu kullanarak yada <u>https://inonu-sinav-lms.almscloud.net/</u> web sitesinden erişerek katılabileceklerdir.

|                              |                |                 | Ľ            |
|------------------------------|----------------|-----------------|--------------|
| <b></b> Giriş                | 😋 Dil seçin 🗸  | SINAVA GIRIS IÇ | ÇIN TIKLAYIN |
| 🌲 Kullanıcı Adı veya E-Posta |                | SINAV KILAVUZU  | E-DESTEK     |
| ifrenizi mi unuttunuz?       | İleri ⊖        |                 |              |
| Şifrenizi mi unuttunuz?      | İleri 🕣        |                 |              |
|                              | © 2013-2020 AL | MS - Advancity  |              |

#### SINAV UYGULAMA ARAÇLARI

Öğrenciler sınav uygulaması için tarayıcı uyumluluk testini geçebilecek son versiyona sahip uygunlukta bir web tarayıcı içeren internet sağlayıcı ve elektronik cihaz (Bilgisayar,Mobil Cihazlar v.b.) ve yan donanımlarını (Mouse, Klavye, İşaretleme Araçları v.b.), en az 1024x768 çözünürlüğü destekleyen görüntüleme birimlerinitemin etmelidirler.

#### SINAVA GİRİŞ

Öğrencilerimiz Sınav Sistemine girebilmek için kendilerine daha önce sistem tarafından verilen "LMS" Kullanıcı adı ve şifrelerini kullanarak sistemine giriş yapacaklardır.

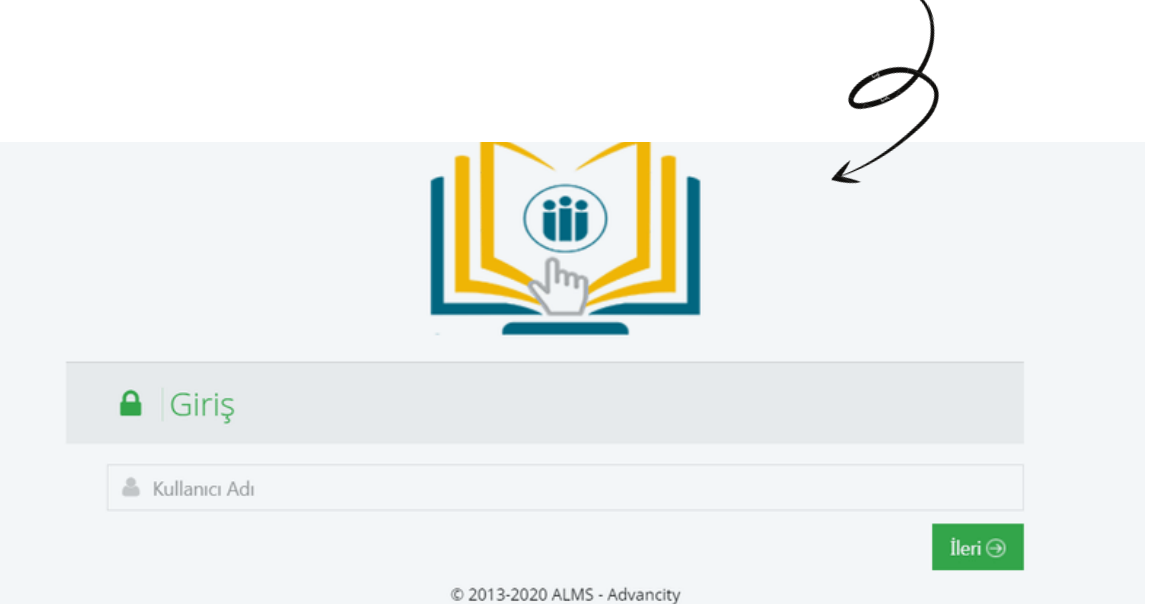

### SİSTEME GİRİŞ YAPTIĞINIZDA;

Ana sayfada aktif ve tamamlanmış sınavlarınız görünür. Aktif sınav listesinde "Başla" butonu aktif olan sınavlar başlayan sınav aktivitelerinizdir, başla butonu aktif olmayan sınavlar ise sınav başlama zamanı geldiğinde aktif hale gelecek sınavlardır. Tamamlanan sınavlar kısmında süresi geçmiş sınavlarınızı görebilirsiniz. Aktif sınav listesinde istediğini sınava girmek için "Başla" butonuna tıklayarak sınavlara katılabilirsiniz.

| Aktif Sınav Listesi |                                       |             |                                   |          |
|---------------------|---------------------------------------|-------------|-----------------------------------|----------|
| Ders                | Sınav Başlama ve Bitiş Tarihi-Saati   | Sinav Hakki | Durum                             | İşlemler |
| testders            | 18.12.2020 - 10:22 - 11:40            | 0/1         | Sinava girmediniz                 | Başla    |
| Tamamlanan Sınavlar |                                       |             |                                   |          |
| Ders                | Sınav Tarihi- Saati                   |             | Durum                             | İşlemler |
| testders            | 17.11.2020 - 16:38 / 18.11.2020 - 16: | 38          | Tamamlanmadı Sınav süresi geçti   | Başla    |
| testders            | 17.11.2020 - 16:42 / 18.11.2020 - 16: | 42          | Tamamlanmadı Sınav süresi geçti   | Başla    |
| testders            | 15.12.2020 - 22:44 - 23:08            |             | Tamamlandı Sınavınızı bitirdiniz. | Başla    |

#### SINAVA BAŞLA

Sınavına giriş yapmak istenilen dersin Sınav Kurallarını ve Sınav Bilgilerini incelendikten sonra "**Okudum, onaylıyorum**" kutucuğu işaretlendikten sonra "**Başla**" Butonu ile sınava başlanacaktır

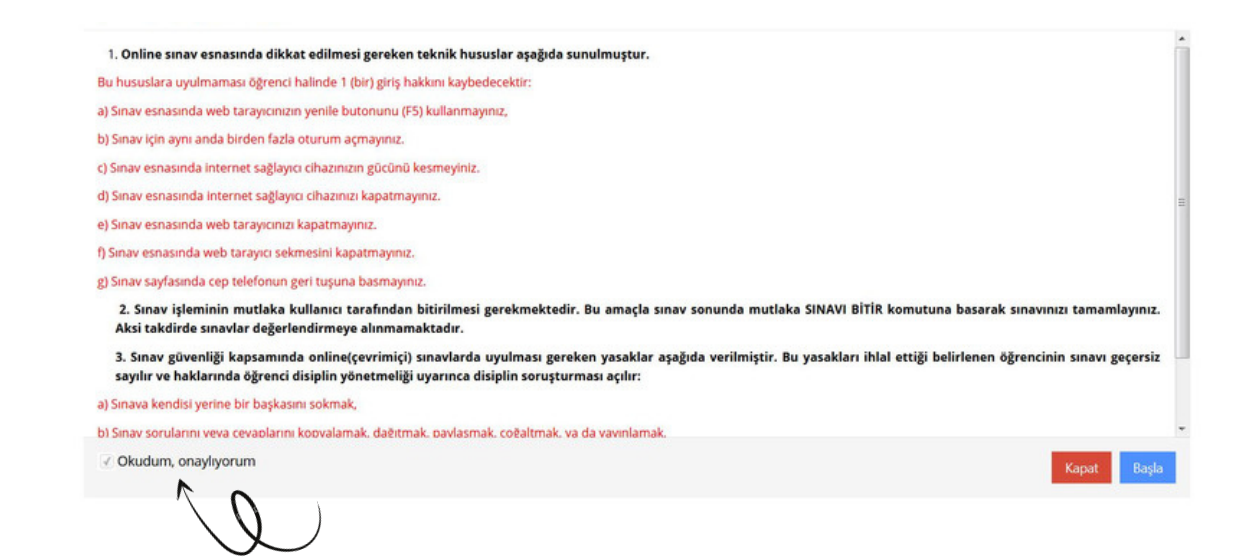

Sınav uygulaması yeni bir tarayıcı penceresi içerisinde görüntülenir. Bu ekran ile birlikte sınav süresi başlatılmış olur.

Sınavın kalan süresi 1'nolu alanda gösterilir.

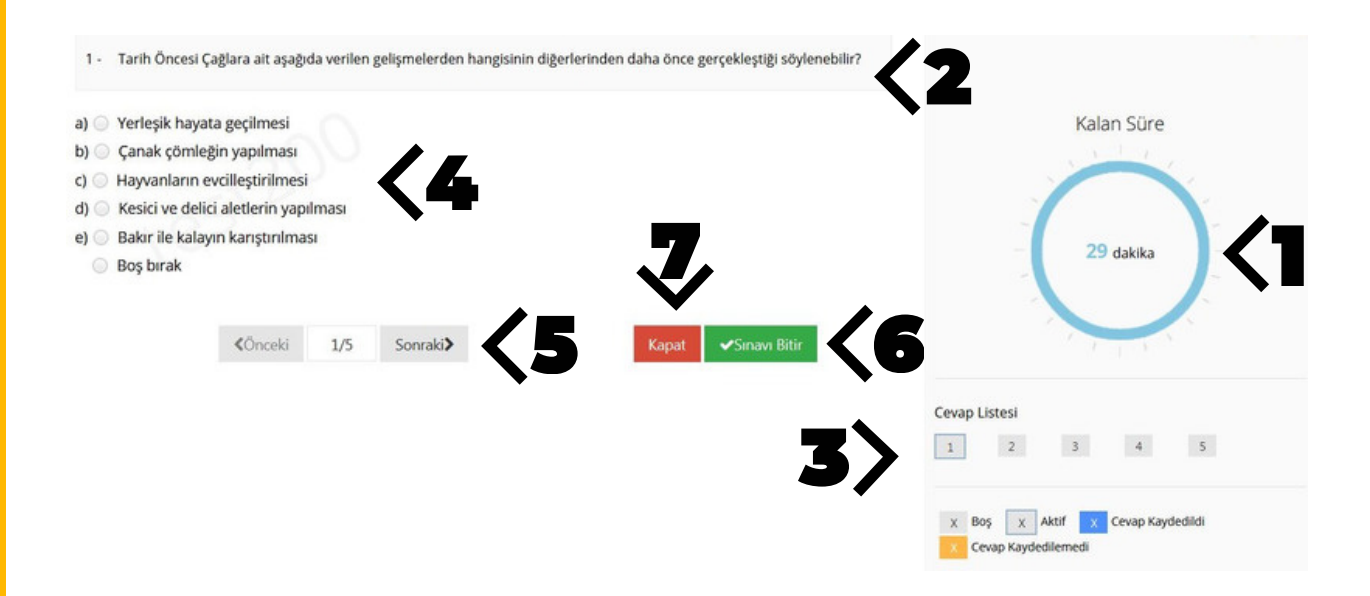

Dersin ilk sorusu 2 nolu alanda görüntülenir. Öğrenci sınav süresi boyunca, cevaplamış olduğu soruları 3'nolu alandan görebilir.

Öğrenci ekranda görüntülenen soruyu cevaplamak için 4'nolu "**Cevaplar**" alanında gösterilen seçeneklerden birini seçtikten sonra sıradaki soruya geçmek için 5'nolu **"Sonraki"** butonu ile sıradaki soru sisteme yüklenerek sınava devam edilir.

Önceki soruya geri dönüş yapılamaz. İşaretleme yapmadan bir sonraki soruya geçmeniz mümkün değildir bu yüzden soruyu cevaplamak istemiyorsanız **"Boş bırak"** seçeneğini tercih etmeniz gerekmektedir bu durumda <u>o sorunun cevabı boş kabul edilecektir.</u>

### SINAVIN BİTİRİLMESİ

Tüm sorular cevaplandıktan sonra sınav işleminin kullanıcı tarafından bitirilmesi gerekmektedir. Sınavı bitirmek için 6'nolu **"Sınavı Bitir"** butonuna basılmalıdır. Karşınıza çıkan ekranda **Evet** seçeneğini seçerseniz sınav tamamlanmış olur. **Hayır** seçeneği ile sınava kaldığınız yerden devam edebilirsiniz.

×

Evet

Havir

Hayır

Evet

#### Sınavı bitirmek istediğinize emin misiniz?

Tüm soruları (5/5) cevapladınız. Sınavı bitirmek için Evet düğmesine, sayfada kalmak için Hayır düğmesine tıklayınız.

Sınavı bitirmeniz durumunda, sınav giriş hakkınızı kullanmış olacaksınız. Eğer başka giriş hakkınız yok ise sınava tekrar girmeniz mümkün olmayacaktır.

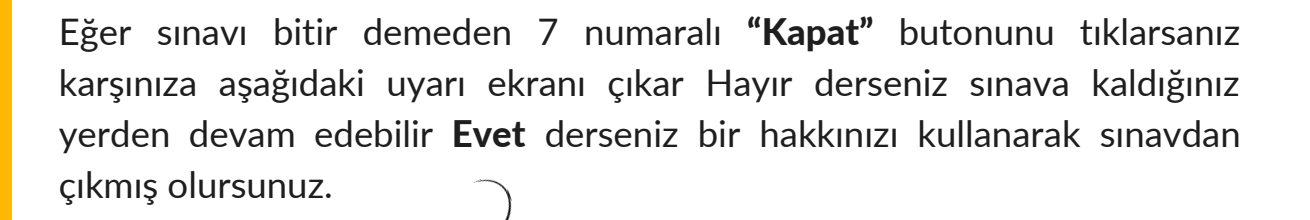

Pencereyi kapatmak istediğinize emin misiniz?

Cevaplanmamış soru sayısı: 3

#### SINAVI BİTİRMENİZ DURUMUNDA GİRİŞ HAKKINIZ VE SÜRENİZ OLSA DAHİ SINAVA TEKRAR GİRİŞ YAPAMAZSINIZ!!!

İNÖNÜ ÜNİVERSİTESİ UZAKTAN EĞİTİM ARAŞTIRMA VE UYGULAMA MERKEZİ

#### YARDIM TALEBİNDE BULUNMAK İÇİN

Sınavla ilgili yaşadığınız bir sorunda yardım talebinde bulunmak için ana giriş ekranında yer alan **"Yardım Talebinde Bulunmak İçin Tıklayınız"** butonuna tıklayarak çıkan formu doldurarak yardım talebinde bulunabilirsiniz.

| 0                                          |                                                     |             |                          | Lest200 ~ |
|--------------------------------------------|-----------------------------------------------------|-------------|--------------------------|-----------|
| Aktif Sınav Listesi                        |                                                     |             |                          |           |
| Ders                                       | Sınav Başlama ve Bitiş Tarihi-Saati                 | Sinav Hakki | Durum                    | İşlemler  |
| Tamamlanan Sınavlar                        |                                                     |             |                          |           |
| Ders                                       | Sinav Tarihli-Saati                                 |             | Durum                    | İşlemler  |
| testders                                   | 17.11.2020 - 16:38 / 18.11.2020 - 16:38             | 8 Tamamlar  | ımadı Sınav süresi geçti | Başla     |
| testders                                   | 17.11.2020 - 16:42 / 18.11.2020 - 16:42 Tamamlanmad |             | imadı Sınav süresi geçti | Başla     |
| testders                                   | 15.12.2020 - 22:44 - 23:08 Tarmamlandi              |             | Sinavinizi bitirdiniz.   | Başla     |
| testders                                   | 18.12.2020 - 10:22 - 11:40                          | Tamaml      | Sinavinizi bitirdiniz.   | Başla     |
| Yardım talebinde bulunmak için tıklayınız. |                                                     |             |                          |           |
| 1e                                         |                                                     |             |                          |           |

### ÖNEMLİ NOT

- **Sınavı Bitir** butonuna tıklandıktan sonra, ilgili dersin sınavına giriş hakkınız ve **süreniz olsa dahi giremeyeceksiniz.**
- Sınavınızı **aynı anda iki farklı tarayıcı ya da sekmede açmayınız.** Bu durumda sınavda verdiğiniz **cevaplar kaydedilmeyecektir.**

#### SINAV GİRİŞ İZNİ

Öğrencilerin sadece belirtilen tarihlerde sınava girmelerine izin verilir.

#### SINAVA GİRİŞ SAYISI

Öğrencilerin sınava belirlenen tarihlerde sınav süresince her ders için öğretim elemanı tarafından belirlenen sayıda girmelerine izin verilir. Sınava giriş hakkının tamamlanmasından sonra sınava yeniden girişe izin verilmez. Sınav esnasında aşağıda açıklanan durumların birinin oluşmasıyla öğrenci 1 (BİR) giriş hakkını kaybetmiş sayılır.

- İnternet sağlayıcı cihazın gücünün kesilmesi (Elektrik Kesintisi)
- İnternet sağlayıcı cihazın kapatılması
- Web tarayıcının kapatılması
- Web tarayıcı sekmesinin kapatılması

#### **SINAV SÜRESİ**

Sınav süresi her dersin sorumlu akademisyeni tarafından belirlenir. Sınav sürenizin tamamlanmasından sonra sınav ekranınız otomatik olarak kapatılır ve sınava yeniden girişinize izin verilmez.

#### SINAV İLE İLGİLİ YAPILMAMASI GEREKENLER VE SINAV İHLALİ

Öğrencilerin,

- Sınav sorularını veya cevaplarını dağıtması, paylaşması, çoğaltması, yayınlaması v.b.,
- Web tarayıcının özelliklerini sınav güvenliğini tehlikeye düşürecek şekilde değiştirmesi,
- Sınav verilerini değiştirmek için teşebbüste bulunması, durumlarından en az birinin tespit edilmesi

sınav ihlali sayılır. Sınav ihlali yaptığı belirlenen öğrencinin sınavı geçersiz sayılır.

#### ÖNEMLİ NOT

• Ödev ve proje şeklinde yapılan vize sınavlarında ödev yada proje sistem üzerinden yüklenecek ve değerlendirilmesi ilgili öğretim elemanı tarafında yapılacaktır.

1

## SINAVA GİRİŞ SAYISI KAÇ TANE OLACAK?

Senkron yapılan sınavlar için sınava giriş sayısı en az 5 olmak üzere dersi veren öğretim elemanı tarafından belirlenecektir..

#### SINAVDA GERİYE DÖNÜŞ VAR MI?

Sınav esnasında sorular arasında geriye dönüş olmayacaktır. Tüm sorulara cevap vermeniz gerekmektedir. Cevap vermeden sonraki soruya geçemezsiniz. Cevabını vermek istemediğiniz sorular için Boş Bırak seçeneğini işaretleyiniz.

#### SINAVDA TEKNİK SORUN YAŞANIRSA NE YAPILACAK?

Sınavda herhangi bir teknik yaşandığında sorun ekibine enstitü/fakülte/yüksekokul merkezi teknik destek ve Teknik destek ekibine bilgilere ulaşabilirsiniz. ait http://inonu.edu.tr/orgun/ sayfasındaki E-destek menüsünden ulaşabilirsiniz.

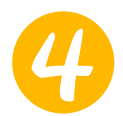

#### SINAV PLATFORMUNUN AÇIK KALMA SÜRESİ NE KADAR? SINAV SÜRESİ İLE Mİ SINIRLI?

Sınavlar süreli olarak yapılacaktır. Sınava ancak belirlenen süreler arasında giriş yapabilirsiniz.

## 5

#### TÜM SORULARI CEVAPLADIĞIM HALDE KAYDEDİLMEYEN SORUM OLDUĞU MESAJI ALIYORUM.

- Sistem yoğunluğundan dolayı cevapladığınız halde bazı sorularınızın cevabının kaydedilmediği şeklinde mesaj alabilirsiniz. Bu soruların cevapları sisteme kaydedilmektedir.
- Durumunuzu birim teknik destek ekibine yada ders hocanıza bildiriniz. Teknik destek ekibi bilgilerine <u>http://inonu.edu.tr/orgun/</u> adresinden E-Destek menüsünden ulaşabilirsiniz.

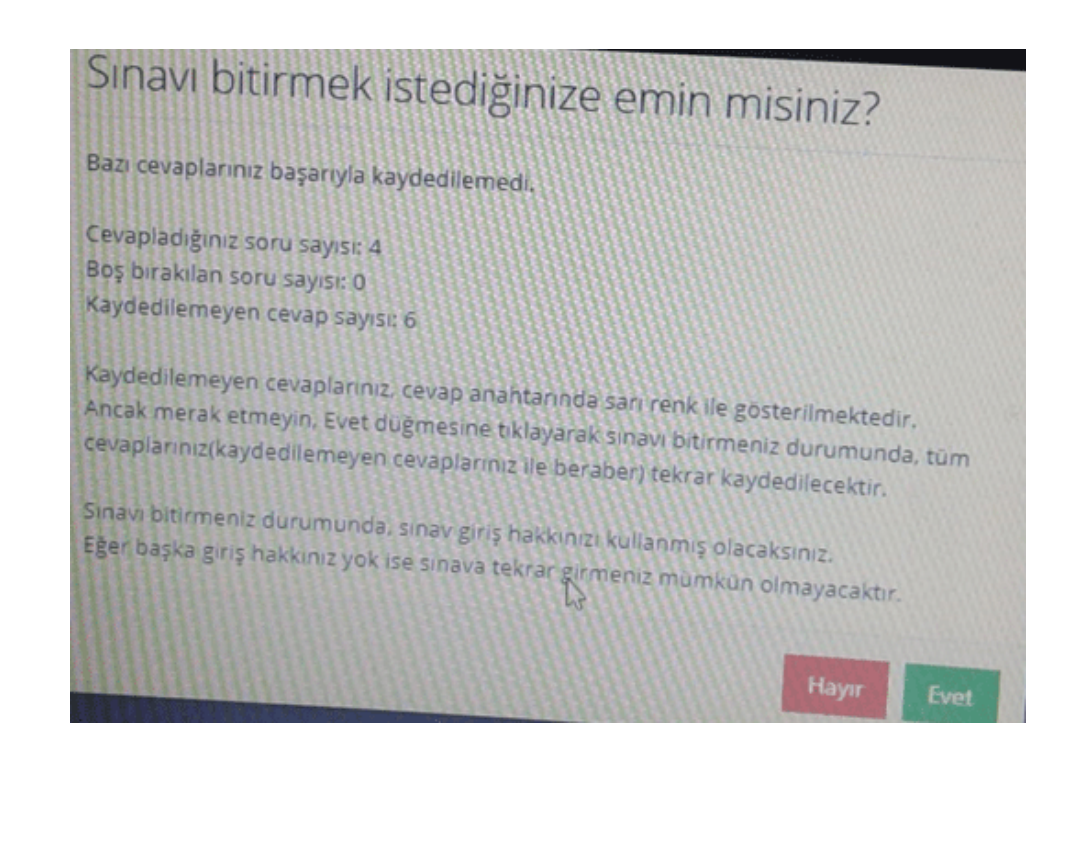

6

### AŞAĞIDAKİ HATA MESAJINI ALIYORUM.

- Sınavlarda kablolu bağlantı kullanmaya çalışın. Kablosuz bağlantı kullanıyorsanız modeme yakın bir yerde bulunun. Çünkü sinyal gücünün düşmesi ile bağlantı kopabilmektedir.
- Sınav modülümüzde öğrencilerimizin sağlıklı ve güvenli bir şekilde sınavlarını gerçekleştirebilmesi için soru görüntüleme esnasında arka planda şifreleme işlemleri gerçekleşmektedir.
- Eğer öğrenci, sınav esnasında sayfasının (tarayıcısının) içeriğini değiştiren herhangi bir eklenti (Google çeviri vb.) kullandığı takdirde soru ve cevap metinlerini görüntülemede sorun yaşayacaktır. Bu nedenle öğrencilerin sınav esnasında sorun yaşamaması için kesinlikle tarayıcılarında herhangi bir eklenti veya 3. parti yazılım kullanmamaları gerekmektedir.
- Ayrıca öğrencinin sınava aynı anda farklı cihaz veya tarayıcı üzerinden girmesi engellenmektedir.

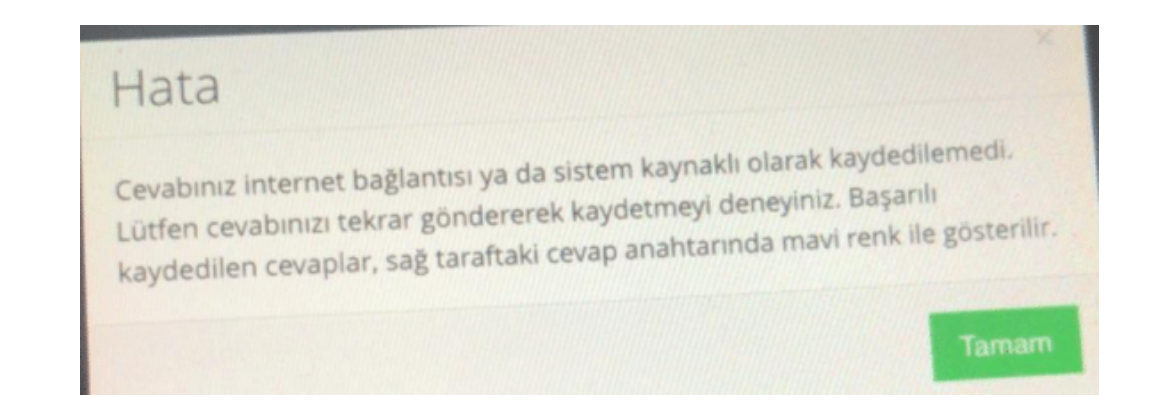

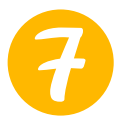

#### SINAVA GİRDİM TÜM CEVAPLARIM KAYDEDİLDİ FAKAT NOTUMU GÖREMİYORUM.

 Sınavların yapıldığı saat ve günün yoğunluğuna göre notların hesaplatılması ve yansıtılması zaman almaktadır. Ayrıca notun görüntülenebilmesi için öğretim elemanının öğrencilerin notları görebilmesine izin vermesi gerekir. Eğer ertesi gün notunuzu göremiyorsanız ders hocanızla ya da birim teknik destek ekibi ile iletişime geçiniz.

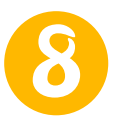

#### SORULAR ARASINDA ATLAMA OLDU (ÖRNEĞİN 3. SORUDAN 5. SORUYA GEÇTİ).

 Çoktan tek seçmeli sorularda (test soruları) bir sonraki soruya herhangi bir seçenek işaretlemeden geçilmemektedir. Açık uçlu sorularda ise bu kontrol yapılmamaktadır. Sonraki soruya geçmek için sonraki butonuna bastıktan sonra bekleyiniz. Sistem yoğunluğuna ve internet bağlantınıza bağlı olarak sonraki soru geç gelebilir. Tekrar sonraki butonuna basarsanız soruyu görmeden diğer soruya geçersiniz.

#### DESTEK İÇİN İZLENECEK YOLLAR

# 9

#### SINAVDA TEKNİK SORUN YAŞADIM NASIL DESTEK ALABİLİRİM?

- Sınavda herhangi bir teknik sorun yaşandığında enstitü/fakülte/yüksekokul ve merkezi teknik destek ekibine ulaşabilirsiniz. Teknik destek ekibine ait bilgilere <u>http://inonu.edu.tr/orgun/</u> sayfasındaki E-destek menüsünden ulaşabilirsiniz.
- Sınavlarınızın bulunduğu ekranda yardım talebinde bulunmak için tıklayınız butonunu tıklayarak yardım talebinde bulunabilirsiniz.

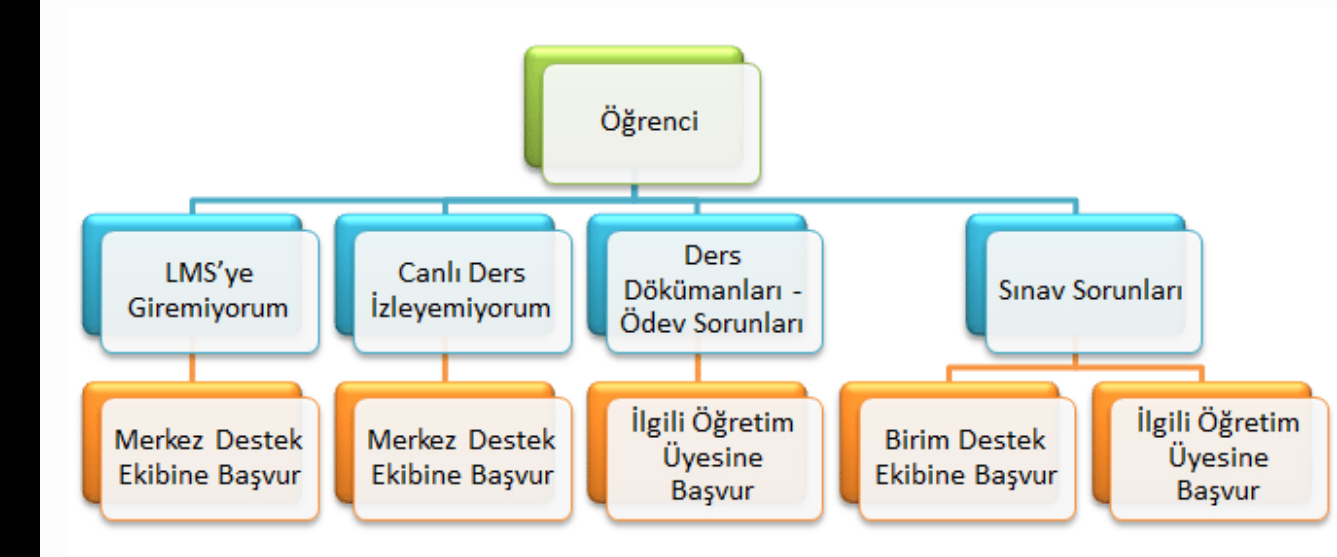

### ÖNEMLİ BİLGİLER

#### AKADEMİK KONULARDA YARDIM

 Sınav süresi, soruların şekli ve içeriği, soruların büyüklükküçüklük gibi görüntüleme şekilleri veya devamsızlık gibi akademik konular için <u>eğitmeninize</u> başvurunuz.

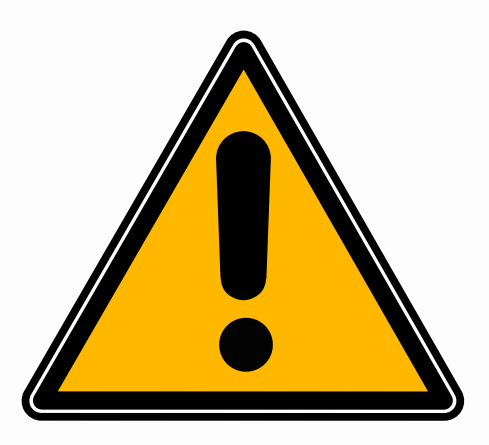

#### TARAYICI KAYNAKLI KESİNTİLER

- Aynı kullanıcı farklı tarayıcılardan (Crome, Explorer, Opera, Firefox, Safari, Yandex) giriş yaptığı durumda sınavınızdaki bağlantı koparak kesinti yaşanacaktır.
- Aynı tarayıcıdan farklı bir sekme açıldığı durumda sınavınız kesilecektir.

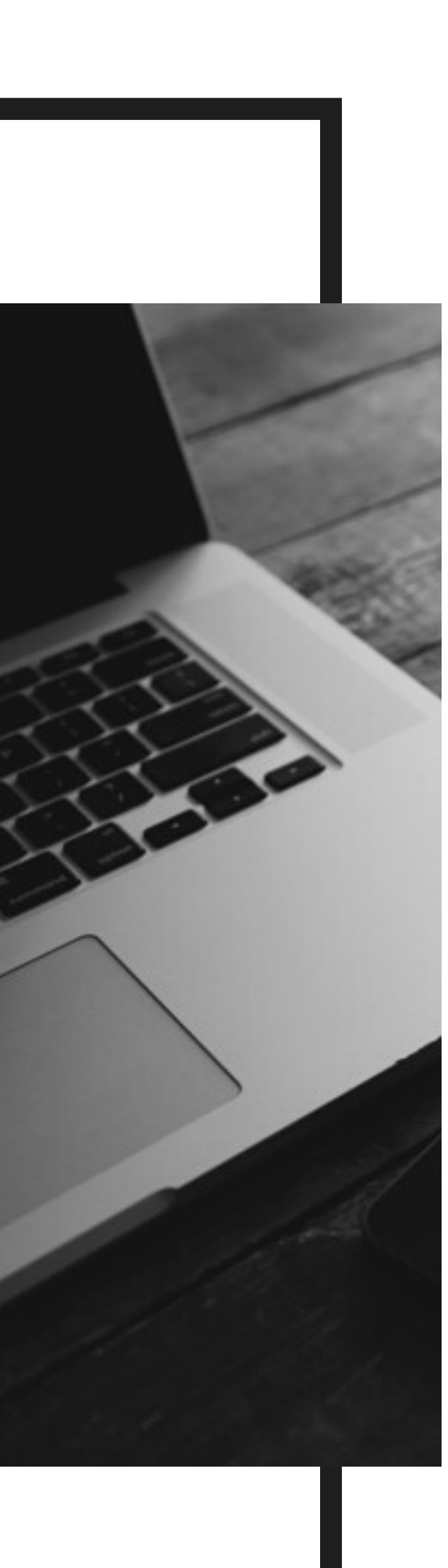

# DİKKAT!

### E-DESTEK

#### https://form.inonu.edu.tr/destek/

linkinde bulunan form kullanarak (Örgün Eğitim Ana sayfasında bulunan E-destek ikonunu) destek talebinde bulunabilirsiniz.

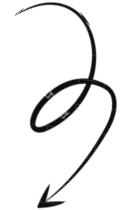

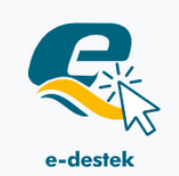

T.C. İNÖNÜ ÜNİVERSİTESİ REKTÖRLÜĞÜ ÖRGÜN EĞİTİM / UZAKTAN VERİLMESİ E-DESTEK SİSTEMİ

#### Başvuru

| TC Kimlik No :                                      |  |
|-----------------------------------------------------|--|
| TC Kimlik No Yazınız                                |  |
| Öğrenci No:                                         |  |
| Öğrenci No Yazınız                                  |  |
| 66 + 27 = ? İşlemin Sonucunu Yazınız.               |  |
| İşlem Sonucu                                        |  |
| Giriş Yap                                           |  |
| Kullanımı ile ilgili video izlemek için tıklayınız. |  |

# ÖĞRENCİLERİN DİKKATİNE

#### EKLENTİ AYARLARI

Öğrencilerin sınav esnasında sorun yaşamaması için tarayıcılarında herhangi bir eklenti (google çeviri vb.) veya 3. parti yazılım kullanmamaları gerekmektedir .

CHROME OTOMATİK DİL ÇEVİRME ÖZELLİĞİNİ KAPATMA İŞLEMLERİ İÇİN <u>GEREKLİ ADIMLAR</u>:

A) ÖNCELİKLE GOOGLE CHROME DA SAĞ ÜSTTE BULUNAN ÜÇ NOKTADAN AYARLAR MENÜSÜNE GİRİŞ YAPILIR.

| Yeni sekme        |     |   |       |         | Ctrl+T  |   |
|-------------------|-----|---|-------|---------|---------|---|
| Yeni pencere      |     |   |       |         | Ctrl+N  |   |
| Yeni gizli pencer | re  |   | Cti   | rl+Üstl | Krktr+N |   |
| İndirilenler      |     |   |       |         | Ctrl+J  |   |
| Yer İşaretleri    |     |   |       |         |         | ۲ |
| Yakınlaştır       |     | - | %100  | +       | 53      |   |
| Yazdır            |     |   |       |         | Ctrl+P  |   |
| Yayınla           |     |   |       |         |         |   |
| Bul               |     |   |       |         | Ctrl+F  |   |
| Diğer araçlar     |     |   |       |         |         | ۲ |
| Düzenle           | Kes |   | Коруа | la      | Yapıştı | ſ |
| Ayarlar           |     |   |       |         |         |   |
| Yardım            |     |   |       |         |         | ۲ |
| Çıkış             |     |   |       |         |         |   |

#### B) ARDINDAN AYARLAR MENÜSÜNDEN DİLLER MENÜSÜNE TIKLANIR.

| Ayar  | lar                  | Q. Ayarlarda ara                                                                                                    |  |
|-------|----------------------|----------------------------------------------------------------------------------------------------|--|
| 0     | Güvenlik kontrolü    | Diller                                                                                                    |  |
| Ø     | Gizlilik ve güvenlik | Dil                                                                                                    |  |
| P     | Görünüm              | Türkçe                                                                                                    |  |
| Q     | Arama motoru         | Dilleri tercihinize göre sıralayın                                                                                                    |  |
|       | Varsayılan tarayıcı  | Türkçe                                                                                                    |  |
| ப     | Başlangıçta          | bu dıl, saytalar çevnilrken kullanılır<br>Bu dil, Google Chrome kullanıcı arayüzünü görüntülemek için kullanılır                                                        |  |
| Gelis | mis                  | İngilizce (Amerika Birleşik Devletleri)                                                                                                    |  |
|       | Diller               | Ingilizce                                                                                                    |  |
| ŧ     | İndirilenler         | Dil ekle                                                                                                    |  |
| ē     | Yazdırma             | Okuduğum dilde olmayan sayfaları çevirmeyi öner                                                                                                    |  |
| Ť     | Erişilebilirlik      | and again and a mayor agradan generation of the                                                                                                    |  |
| 4     | Sistem               | Yazım denetimi                                                                                                    |  |
| 0     | Sıfırla ve temizle   | Temel yazım denetimi                                                                                                    |  |
| Uzant | tilar 🛛              | <ul> <li>Geliştirilmiş yazım denetimi</li> <li>Google Arama'da kullanılan yazım denetleyiciyi kullanır. Tarayıcıda yazdığınız<br/>metin Google'a gönderilir.</li> </ul> |  |

#### C) DİLLER MENÜSÜ İÇERİSİNDEN "OKUDUĞUM DİLDE OLMAYAN SAYFALARI ÇEVİRMEYİ ÖNER" ANAHTARI KAPATILIR.

| Ayar     | lar                  | Q Ayarlarda ara                                                                                                    |   |
|----------|----------------------|----------------------------------------------------------------------------------------------------|---|
| •        | Güvenlik kontrolü    | Diller                                                                                                    |   |
| 0        | Gizlilik ve güvenlik | Dil                                                                                                    |   |
| ۲        | Görünüm              | Türkçe                                                                                                    |   |
| Q        | Arama motoru         | Dilleri tercihinize göre sıralayın                                                                                                    |   |
|          | Varsayılan tarayıcı  | Türkçe<br>Bu dil savfalar sevrilirkes kullasılır                                                                                             |   |
| U        | Başlangıçta          | Bu dil, Google Chrome kullanıcı arayüzünü görüntülemek için kullanılır                                                                       |   |
| Gelişr   | miş 🔺                | İngilizce (Amerika Birleşik Devletleri)                                                                                                    |   |
| •        | Diller               | Ingilizce                                                                                                    |   |
| <u>+</u> | İndirilenler         | Dil ekle                                                                                                    |   |
| ē        | Yazdırma             | Okuduãum dilde olmavan savfaları cevirmevi öner                                                                                              | ( |
| Ť        | Erişilebilirlik      |                                                                                                    |   |
| a,       | Sistem               | Yazım denetimi                                                                                                    |   |
| Ð        | Sıfırla ve temizle   | Temel yazım denetimi                                                                                                    |   |
| Uzant    | tılar [2             | Geliştirilmiş yazım denetimi<br>Google Arama'da kullanılan yazım denetleyiciyi kullanır. Tarayıcıda yazdığınız<br>metin Google'a gönderilir. |   |
| Chron    | me hakkında          | şu diller için yazım denetimi kullan:                                                                                                    |   |

İNÖNÜ ÜNİVERSİTESİ UZAKTAN EĞİTİM ARAŞTIRMA VE UYGULAMA MERKEZİ

ÖDEVLERİN Yüklenmesi

Ödev aktivitesine öğretim elemanın belirlediği son teslim tarihine kadar doküman olarak ödevlerinizi yükleyebilirsiniz. Yüklenebilecek maksimum dosya boyutu 50 mb'dır. Sistem her defasında yalnızca bir dokümana izin vermekte, çoklu doküman yüklemeyi engellemektedir. Bu yüzden ödeviniz birden fazla dosyadan oluşuyorsa bir zip (sıkıştırılmış) dosyası içinde tek bir dosya halinde yüklenmelidir.

| 🚔 Anasayfa                                                                  | Derslerim                                               |                                                                                       | Arşi                                                              |
|-----------------------------------------------------------------------------|---------------------------------------------------------|---------------------------------------------------------------------------------------|-------------------------------------------------------------------|
| Derslerim                                                                   | Aşağıda kayıtlı olduğunuz dersler bulu                  | nmaktadır. Ders sayfasına gitmek için ders adına y                                    | ya da görüntüle düğmesine tıklaya                                 |
| 🛗 Takvim                                                                    |                                                         |                                                                                       |                                                                   |
| 🖋 Not Çizelgem                                                              | Test (1 Ders)                                           |                                                                                       |                                                                   |
| iletişim Araçları <                                                         | Ders 🖉                                                  | 📽 Eğitmenler                                                                          |                                                                   |
| ☐ Internet Art eslerim                                                      | testders                                                | 🐩 🖴                                                                                   |                                                                   |
| Merkezi Gnav Sistemi                                                        |                                                         |                                                                                       |                                                                   |
| Derslerim se<br>seçiniz. Ders<br>sonra ödev akt<br>ile tıklayınız.          | kmesinden ders<br>içerisine girdi<br>tivitesi üzerini m | sinizi<br>kten<br>ouse<br>Teslim Tarif<br>sonr<br>Test Ders Ödev<br>19 Ara 2020 23:59 | bosya Yüklenmedi<br>ni: 2 gün<br>a<br>▲Odev<br>☆<br>Verilen ödevi |
| Test Ders Odev                                                              |                                                         |                                                                                       | indirmek için                                                     |
| Son Teslim Tarihi: 19.12.2020 23:59 odev.docx                               |                                                         | İndir                                                                                 | basiniz.                                                          |
| <b>≰</b> Indir<br><b>Yüklediğiniz Dosyalar:</b><br>Henüz dosya yüklemediniz |                                                         | Ödev dosyasını indirmek için tıklayı<br>Ödevi Yükle<br>Henüz dosya yüklemediniz       | Ödevinizi Yüklemek<br>için basınız                                |
|                                                                             |                                                         | Yükleme Hakkı                                                                         | Ödevinizi kaç kere<br>yüklediğiniz/yükle<br>me hakkınız           |

#### ÖDEVLERİN YÜKLENMESİ

#### Ödev yükle butonuna basıldıktan sonra;

| Ödevi Yükle                                                                 |             |
|-----------------------------------------------------------------------------|-------------|
| + Seç veya Sürükle Bıra                                                     |             |
| + Yazarak Cevap Ver                                                         |             |
|                                                                             | Ödevi Yükle |
| Ödev Yükleme<br>Ödev dosyasını yükrdikten sonra Ödev Yükle butonuna basınız |             |

Seç veya Sürükle bırak butonuna basınız. Gelen ekranda yükleyeceğiniz ödev dosyasını seçiniz.

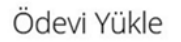

| + Seç ve           | ya Sürükle Bırak                         |                        |       |
|--------------------|------------------------------------------|------------------------|-------|
|                    | odev (1).docx                            | 370.71 KB              | 😭 Sil |
| + Yazara           | k Cevap Ver                              |                        |       |
|                    |                                          | Ödevi Yük              |       |
| Ödev Y<br>Ödev dos | ükleme<br>ıyasını yükledikten sonra Ödev | Yükle butonuna basınız |       |
|                    |                                          |                        |       |
|                    |                                          | (                      |       |

Ödev yüklendikten sonra Ödev Yükle Butonuna basınız. Dosya başarılı bir şekilde yüklendiyse aşağıdaki ekran gelir.

Ödevi Yükle

Dosya başarı ile yüklendi

Yüklenen Dosya: odev (1).docx 🛓

#### ÖDEVLERİN YÜKLENMESİ

Yüklediğiniz ödevi silmek yeni ödev yüklemek için aşağıdaki ekranda ödev yükle butonuna basınız.

| Test Ders Ödev                                          | $\mathbf{i}$              | Aktivite Penceresini Kapat            |
|---------------------------------------------------------|---------------------------|---------------------------------------|
| Son Teslim Tarihi: 19.12.2020 23:59                     |                           | in atta                               |
| odev.docx                                               |                           |                                       |
| ± Indir<br>Yüklediğiniz Dosyalar:                       |                           | oqev düşyasını indirmek için tikiayır |
| odev (1).docx bugun saat 10:48 Indir 🕹                  |                           | Ödevi Yükle                           |
|                                                         |                           |                                       |
|                                                         | 4                         | K<br>Vüldeme Liekk                    |
|                                                         |                           |                                       |
|                                                         |                           | 213                                   |
|                                                         |                           |                                       |
| Ödevi Yükle                                             |                           |                                       |
| + Seç veya Sürükle Bırak                                |                           |                                       |
| odev (1).docx                                           | 370.71 KB                 | 會 Sil                                 |
| + Yazarak Cevap Ver                                     |                           |                                       |
|                                                         | Ödevi Yükle               |                                       |
| Ödev Yükleme                                            |                           |                                       |
| Ödev dosyasını yükledikten sonra Ödev Yükle butonuna ba | asiniz                    |                                       |
|                                                         |                           |                                       |
| Yukarıdaki ekranda                                      | Sil Butonuna              | basınız.                              |
| Onavlama                                                |                           | ×                                     |
| Onaylama                                                |                           |                                       |
| Seçilen dosya veya dizinleri silmel                     | k istediğinize emin misir | niz?                                  |
|                                                         |                           |                                       |
|                                                         |                           | Iptal Et Tamam                        |
|                                                         |                           |                                       |
| Tamam butonuna b                                        | asarak yükled             | liginiz ödevi silebilirsiniz.         |

Yukarıdaki adımları izleyerek yeni ödevinizi yükleyebilirsiniz.

#### ÖDEVLERİN YÜKLENMESİ

Ödevlerinizi hocanızın belirlediği sayıda yükleyebilirsiniz. Aşağıdaki ekranda 3 kez yükleme hakkı verilmiştir. En fazla 3 kere ödev yükleyebilirsiniz. 3 yüklemeden sonra **Dosya yükle** pasif hale gelecektir. Bundan sonra ödev yükleme işlemi yapılamaz.

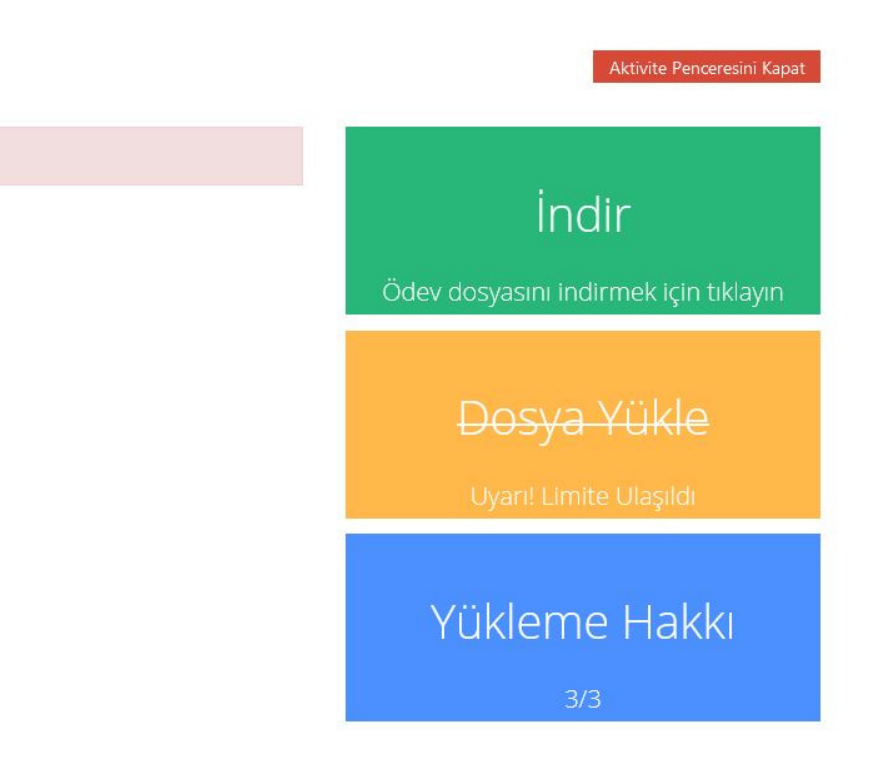

#### BIRIM DESTEK EKIBI İLETİŞIM BILGILERİ

| Bölüm                   | Unvan             | Adı Soyadı    | E-Posta                   | Telefon       |
|-------------------------|-------------------|---------------|---------------------------|---------------|
|                         |                   | Hüseyin       | huseyin.delibalta@inon    |               |
| Adalet MYO              | Öğr.Gör.          | DELİBALTA     | u.edu.tr                  | 1112          |
|                         |                   | Asena         | asena.sinanoglu@inonu     |               |
| Adalet MYO              | Öğr. Görv.        | SİNANOĞLU     | .edu.tr                   | 1109          |
| Malatya Meslek          |                   |               | vecdi.bayhan@inonu.ed     |               |
| Yüksekokulu             | Öğr. Görv.        | Vecdi BAYHAN  | u.tr                      | 422211867/128 |
| Malatya Meslek          |                   | Buğra         | bugra.kagizmanli@inon     |               |
| Yüksekokulu             | Öğr. Görv.        | KAĞIZMANLI    | u.edu.tr                  | 422211867/137 |
|                         |                   |               | remziye.aydın@inonu.e     |               |
| Sağlık Hizmetleri MYO   | Oğr. Görv.        | Remziye AYDIN | du.tr                     | 3958          |
|                         | <b>2</b>          | Mehmet Akif   | mehmetakif.kay@inonu.     |               |
| Sağlık Hizmetleri MYO   | Oğr. Görv.        | КАҮ           | edu.tr                    | 3958          |
| Sağlık Hizmetleri MYO   | Öğr. Görv.        | Okan CELİK    | okan.celik@inonu.edu.tr   | 3958          |
| Malatya OSB Meslek      | Öğr.              |               | mustafaercan.gunduz@i     |               |
| ,<br>Yüksekokulu        | Görevlisi         | Ercan GÜNDÜZ  | nonu.edu.tr               | 4225033572    |
| Malatya OSB Meslek      | Öğr.              | Vehbi         | vehbi.kelesyilmaz@inon    |               |
| Yüksekokulu             | Görevlisi         | KELEŞYILMAZ   | u.edu.tr                  | 4225033572    |
|                         |                   | Mustafa       |                           |               |
| Malatya OSB Meslek      | Öğr.              | NURMUHAMME    | mustafa.nurmuhammed       |               |
| Yüksekokulu             | Görevlisi         | D             | @inonu.edu.tr             | 4225033572    |
| Doulot Koncomustuuraru  | Drof Dr           | Ünal i Mik    | unal imik@inanu adu tr    | 2127          |
| Deviet Konservatuvari   | Prof. Dr.         |               | unai.imik@inonu.edu.tr    | 3127          |
| Doulot Konconvotuvoru   | Arc Cön           |               |                           | 2106          |
| Deviet Konservatuvari   | Alş Golv.         | Ogul GOKTAŞ   | u<br>numantatar@inonu.odu | 5100          |
| Dic Hekimliği Eskülteci | Dr. Ogr.<br>Üvesi |               | tr                        | 2001          |
| Dış Hekimigi Fakultesi  | Öğrenci           |               | cemal cengiz@inonu.ed     | 2001          |
| Dis Hekimliği Fakültesi | İsleri            | Cemal CENGIZ  | u tr                      | 6019          |
| Diş nekimişi i akurca   | işich             | CETHOR CENOL  | metin ozkilic@inonu.ed    | 0015          |
| Dis Hekimliği Fakültesi | Bilgi İslem       | Metin Ö7KILIC | u tr                      | 2001          |
| Sosval Bilgiler         | Digigiciti        | İbrahim Halil | ibrahim dogan@inonu.e     | 2001          |
| Öğretmenliği            | Ars.Grv.          | Doğan         | du.tr                     | 4435          |
| 0.00000                 |                   | Tuğrul Gökmen | tugrul.sahin@inonu.edu.   |               |
| Türkce Öğretmenliği     | Ars. Görv.        | SAHİN         | tr                        | 4452          |
|                         | 3                 | 3             | ilyas.akkus@inonu.edu.t   |               |
| BÖTE                    | Arş. Görv.        | İlyas AKKUŞ   | r                         | 4458          |
| Eğitim Programları ve   | ,                 | , ,           |                           |               |
| Öğretim                 | Doç. Dr.          | İsmail ŞAN    | ismail.san@inonu.edu.tr   | 4423          |
| -                       | Dr. Öğrt.         |               | servet.atik@inonu.edu.t   |               |
| Eğitim Yönetimi         | Üyesi             | Servet ATİK   | r                         | 4414          |
| Rehberlik ve Psikolojik |                   | Murat         | murat.canpolat@inonu.     |               |
| Danışmanlık             | Öğrt. Gör.        | CANPOLAT      | edu.tr                    | 4508          |
| Eğitimde Ölçme ve       | Dr. Öğrt.         |               | metin.kirbac@inonu.ed     |               |
| Değerlendirme           | Üyesi             | Metin KIRBAÇ  | u.tr                      | 4410          |
|                         |                   | Ferdi         | ferdi.karaoncel@inonu.e   |               |
| Müzik Öğretmenliği      | Arş.Grv.          | KARAÖNCEL     | du.tr                     | 4585          |
|                         |                   |               | hakan.aksoy@inonu.edu     |               |
| Resim Öğretmenliği      | Öğr.Grv.          | Hakan Aksoy   | .tr                       | 4540          |
| Okul Öncesi             |                   |               | busra.nakis@inonu.edu.    |               |
| Öğretmenliği            | Arş.Grv.          | Büşra Nakış   | tr                        | 4518          |

#### BIRIM DESTEK EKIBI İLETIŞIM BILGILERİ

| Sınıf Öğretmenliği          | Arş.Grv.             | Mert ŞEN         | mert.sen@inonu.edu.tr    | 4506     |
|-----------------------------|----------------------|------------------|--------------------------|----------|
| i                           | äš o                 |                  | volkan.darmaz@inonu.e    | 4207     |
|                             | Ogr. Grv.            | Volkan DARMAZ    | du.tr                    | 4297     |
| Özel Egilim<br>Öğrətmənliği | Dr. Ogr.<br>Üveri    | Dolin EDTEKIN    | pelin.ertekin@inonu.ed   | 1000     |
| İlk Öğretim Mətemətik       | Oyesi                | Pelilleriekin    | u.u                      | 4092     |
| Öğretmenliği                | Ars Gru              |                  | tr                       | 4204     |
| ogretineniigi               | Alş.div.             | Jenna NACAN      | ŭ                        | 4204     |
| Fen Bilgisi Öğretmenliği    | Arş.Grv.             | Iclal ALKAN      | iclal.alkan@inonu.edu.tr | 4174     |
| Batı Dilleri ve             |                      | Uyesi Şafak      | Safak.necideyuva@inon    |          |
| Edebiyatları                | Dr. Oğr.             | NEDICEYUVA       | u.edu.tr                 | 3521     |
| D' - 1- ''                  |                      |                  | m.ismail.can@inonu.edu   | 2050     |
| Віўоюјі                     | Arş. Grv.            | IVI. ISMAII CAN  | .tr                      | 3850     |
| Coğrafiya                   | Arc Cru              |                  | enes.karadeniz@inonu.e   | 2500     |
| Cograrya                    | Alş. GIV.            | EIIES KARADEINIZ | enes bilgin@inopu.edu.t  | 2222     |
| Folsofo                     | Ars Gru              | Enes Bil GiN     | r                        | 3517     |
|                             | /113. 017.           | Sebahat          | sebahat altundag@inon    | 3317     |
| Fizik                       | Ars. Grv.            | ALTUNDAĞ         | u.edu.tr                 | 3705     |
|                             |                      |                  | murat.kaloglu@inonu.e    |          |
| Kimya                       | Dr.                  | Murat KALOĞLU    | du.tr                    | 3871     |
|                             |                      | M. Kemal         | kemal.ozdemir@inonu.e    |          |
| Matematik                   | Prof.Dr.             | ÖZDEMİR          | du.tr                    | 3628     |
| Moleküler Biyoloji ve       | Dr. Öğr.             | Hıncal Gökhan    | hincal.bakir@inonu.edu.  |          |
| Genetik                     | Grv.                 | BAKIR            | tr                       | 3814     |
|                             |                      |                  | abdulkadir.ince@inonu.   |          |
| Sosyoloji                   | Arş. Grv.            | Abdulkadir İNCE  | edu.tr                   | 3569     |
|                             |                      | Uyesi Osman      | osman.karacan@inonu.     | 0.004    |
| larih                       | Dr. Ogr.             | KARACAN          | edu.tr                   | 3631     |
| Türk Dili və Edabiyatı      | Arc Cru              |                  | nuseyin.gokce@inonu.e    | 2500     |
| Turk Dill ve Edeblyati      | Alş. Giv.<br>Dr. Öğr | nuseyili GOKÇE   | matin covlan@inonu.ed    | 2222     |
| Hukuk Fakültesi             | Üvesi                | Metin CEVI AN    | in tr                    | 4680     |
| Takak Takatesi              | Dr. Öğr.             | Yağmur TEMÜZ     | vagmur temiz@inonu ed    | 4000     |
| Hukuk Fakültesi             | Üvesi                | GÜL              | u.tr                     | 4680     |
|                             | Bilgisayar           |                  |                          |          |
| Hukuk Fakültesi             | İşletmeni            | Şahin ACİL       | sahin.acil@inonu.edu.tr  | 4680     |
| Siyaset Bilimi ve Kamu      |                      |                  | pinar.kahya@inonu.edu.   |          |
| Yönetimi                    | Arş. Grv.            | Pinar KAHYA      | tr                       | 4309     |
|                             |                      | Fazlı Enes       | enes.dönmez@inonu.ed     |          |
| İşletme                     | Arş. Grv.            | DÖNMEZ           | u.tr                     | 4353     |
| Siyaset Bilimi ve           |                      | Şeyma            | seyma.altunkaya@inonu    |          |
| Uluslararası Ilişkiler      | Arş. Grv.            | ALTUNKAYA        | .edu.tr                  | 4282     |
| Maliye                      | Arş. Grv.            | Müge Seda ATEŞ   | seda.ates@inonu.edu.tr   | 4889-135 |
| Çalışma Ekonomisi ve        |                      |                  | demet.toktas@inonu.ed    |          |
| Endüstri İlişkileri         | Arş. Grv.            | Demet TOKTAŞ     | u.tr                     | 4326     |
| Uluslararası Ticaret ve     |                      |                  | gizem.ates@inonu.edu.t   |          |
| İşletmecilik                | Arş. Grv.            | Gizem ATEŞ       | r                        | 4889-145 |
|                             |                      |                  | esra.canpolat@inonu.ed   |          |
| Ekonometri                  | Arş. Grv.            | Esra CANPOLAT    | u.tr                     | 4318     |
| İktisat                     | Arş. Grv.            | M. Latif TURGUT  | mehmetlatif.turgut@ino   | 4291     |

|                          |                  | <b>T</b> . I   |                             |                |
|--------------------------|------------------|----------------|-----------------------------|----------------|
| Keenslinet".             | Öža Cas          | leber          | teber.ozceyhan@inonu.       | 1202           |
| Koordinator              | Ogr. Grv.        | OZCEYHAN       | edu.tr                      | 4293           |
| Fizyolerapi ve           | Dr. Ogr.         |                |                             | 1120           |
| Renabilitasyon Bolumu    | Uyesi<br>Dr. Öřr |                | u.tr                        | 1120           |
|                          | Dr. Ogr.         | Osman Tayyar   | otayyar.celik@inonu.ed      |                |
| Çocuk Gelişimi Bolumu    | Öyesi            | ÇELIK          | u.tr                        |                |
|                          | Ogr.             | Deniz Ugur     | deniz.cengiz@inonu.edu      | 4699           |
| Odyoloji Bolumu          | Goreviisi        | CENGIZ         | .tr                         | 4623           |
|                          | Arş.             | Esra KARATAŞ   | esrakaratas44@hotmail.      |                |
| Ebelik Bolumu            | Gorevlisi        | ΟΚΥΑΥ          | com                         | 1153           |
|                          |                  |                | mehmetali.yavuz@inon        |                |
| llahiyat Fakültesi       | Arş. Grv.        | M. Ali YAVUZ   | u.edu.tr                    | 204            |
|                          | Oğrenci          |                | mucahit.yasar@inonu.e       |                |
| llahiyat Fakültesi       | Işleri           | Mücahit Yaşar  | du.tr                       | 121            |
|                          |                  |                | mehmet.gullu@inonu.e        | 0422 377 46 64 |
| Spor Bilimleri Fakültesi | Doç. Dr.         | Mehmet GÜLLÜ   | du.tr                       | / 106-113      |
|                          |                  |                | enver.oncu@inonu.edu.       | 0422 377 46 64 |
| Spor Bilimleri Fakültesi | Öğrt. Grv.       | E. Hakan ÖNCÜ  | tr                          | / 138          |
|                          |                  | Hayrettin      | hayrettin.tonbu@inonu.      |                |
| Eczacılık Fakültesi      | Öğr. Üyesi       | TOMBUL         | edu.tr                      | 7-1720         |
|                          | İdari            |                | ibrahim.aladag@inonu.e      |                |
| Eczacılık Fakültesi      | Personel         | İbrahim ALADAĞ | du.tr                       | 7-1720         |
|                          | Araştırma        |                | gurkan.ozden@inonu.ed       |                |
| Hemşirelik Fakültesi     | Görevlisi        | Gürkan ÖZDEN   | u.tr                        | 4940           |
|                          | Öğr.             | Süleyman       | suleyman.kararmaz@ino       |                |
| Hemşirelik Fakültesi     | Görevlisi        | KARARMAZ       | nu.edu.tr                   | 4940           |
| Resim Seramik Grafik     | Dr. Öğr.         |                | ugur.ozhan@inonu.edu.       |                |
| Tasarım                  | Üyesi            | Uğur ÖZHAN     | tr                          | 3485'den 26    |
|                          | Dr. Öğr.         | Mehmet         | mehmet.kurtulus@inon        |                |
| Müzik Bilimleri          | Üyesi            | KURTULUŞ       | u.edu.tr                    | 3151           |
|                          |                  | Merve Feyza    | merve.ergan@inonu.ed        |                |
| Peyzaj Mimarlığı         | Arş. Görv.       | ,<br>ERGAN     | u.tr                        | 4854'den 3308  |
| Yabancı Diller           | Öğr.             |                | umit.vakar@inonu.edu.t      |                |
| Yüksekokulu              | Görevlisi        | Ümit YAKAR     | r , C                       | 4934           |
| Yabancı Diller           | Bilgisavar       |                | bavram.dogan@inonu.e        |                |
| Yüksekokulu              | İsletmeni        | Bavram DOĞAN   | du.tr                       | 4934           |
|                          | Dr. Öğr. Üves    | 20,10          | didem sahingil@inonu.e      |                |
| Gida Müh                 | i                | Didem Sahingil | dutr                        | 4813           |
|                          | •                | Diacin şanıngı | mahir uzun@inonu edu        | 1010           |
| Makine Müh               | Doc Dr           | Mahir UZUN     | tr                          | 4873           |
|                          | Dr Öğr Üves      | Ahmet Arif     |                             | 1025           |
| Bilgisavar Müh           | i                |                | arif avdin@inonu edu tr     | 1881           |
| Digisayai wan.           | Dr Öğr Üves      |                | ibrahim isik@inonu.edu      | -00-           |
| FEK Müb                  | i                | İbrahim ISIK   | tr                          | 1917           |
| EEK IVIUII.              | Dr Öğr Üvec      | ıbi anını işik | u<br>amir tasun@inanu adu t | 4012           |
| Kimua Müh                | i. Ogr.0yes      |                | r                           | 4750           |
| KIIIIya WUII.            | 1                |                |                             | 4750           |
| İnşaat Müh.              | Arş.Grv.         | Enes GÜLLÜ     | enes.gul@inonu.edu.tr       | 4781           |
|                          | Dr.Öğr.Üyes      | Cihangir       | cihangir.boztepe@inonu      |                |
| Biyomedikal Müh.         | i                | BOZTEPE        | .edu.tr                     | 4883           |

#### nu.edu.tr

#### BIRIM DESTEK EKIBI İLETIŞIM BILGILERİ

|                            |            | Didem Eren    | didem.sarici@inonu.edu  |             |
|----------------------------|------------|---------------|-------------------------|-------------|
| Maden Müh.                 | Doç.Dr.    | SARICI        | .tr                     | 4729        |
|                            |            |               | ozgur.kilinc@inonu.edu. |             |
| İletişim Fakültesi         | Öğr. Görv. | Özgür KILINÇ  | tr                      | 3410360-110 |
| Eğitim Bilimleri           |            |               |                         |             |
| Enstitüsü                  | Doç Dr.    | İsmail ŞAN    | ismail.san@inonu.edu.tr | 3082        |
|                            |            |               | abdullah.ates@inonu.ed  |             |
| Fen Bilimleri Enstitüsü    | Dr. Öğr.   | Abdullah Ateş | u.tr                    | 4853-184-53 |
|                            |            | Ahmet KADİR   | ahmetkadirarslan@gmai   |             |
| Sağlık Bilimleri Enstitüsü | Arş. Görv. | ARSLAN        | l.com                   | 3410048     |
|                            | Bilgisayar | Mehmet İrfan  | mehmet.oter@inonu.ed    |             |
| Sosyal Bilimler Enstitüsü  | İşletmeni  | ÖTER          | u.tr                    | 3078        |
|                            | Destek     |               | ozlem.cayci@inonu.edu.  |             |
| Sosyal Bilimler Enstitüsü  | Personeli  | Özlem ÇAYCI   | tr                      | 3079        |
|                            | Destek     |               | fatma.kalali@inonu.edu. |             |
| Sosyal Bilimler Enstitüsü  | Personeli  | Fatma KALALİ  | tr                      | 5225        |
| Alevilik Araştırmaları     |            |               | nazmi.ozerol@inonu.ed   |             |
| Enstitüsü                  | Doç.Dr     | Nazmi ÖZEROL  | u.tr                    | 5119        |
| Alevilik Araştırmaları     | Bilgisayar | Muammer       | muammer.keceli@inonu    |             |
| Enstitüsü                  | İşletmeni  | KEÇELİ        | .edu.tr                 | 3030-5119   |